## Utrjevanje s pomočjo e-gradiva Slovenščina v oblaku 6

Potrebno se je registrirati <u>tukaj</u>. Za registracijo potrebuješ mail enega od staršev. Ko si prijavljen/-a, se ti odpre Moja iZbirka. Izbereš Slovenščina 6 in se ti odprejo vsebine. Klikneš na Vrste besed (1. vrstica). S puščico se pomakneš do strani 60 (Sklanjanje osebnih zaimkov). Ogledaš si miselni vzorec o sklanjanju osebnih zaimkov in rešuješ vaje v nadaljevanju (do strani 70).